# MyChart Video Visits Patient Instructions

# Welcome to MyChart Video Visits

MyChart Video Visits allow you to interact face-to-face with your Trinity Health providers from home or work. You can access a MyChart Video Visit on a PC using the Trinity Health MyChart website (<u>mychart.trinity-health.org</u>) or mobile device using the TH MyChart mobile app (iOS/Android). For questions about MyChart or help logging in, please call 208-367-6441.

## MyChart Video Visit Requirements

Please note the following requirements to successfully connect to a MyChart Video Visit:

- You must have an active MyChart account with Trinity Health.
   Visit <u>https://mychart.trinity-health.org</u> or call your clinic to learn how to sign up today!
- 2. You must complete eCheck-In within MyChart prior to your scheduled appointment.
- 3. Use Google Chrome, Microsoft Edge, or Safari if connecting to the visit from a PC.
- **4. Use the TH MyChart mobile app** if connecting to the visit from a mobile device (iOS, Android).

### Prepare for your MyChart Video Visit

To help ensure a successful and on-time video visit, please complete the following tasks prior to attempting to begin your video visit.

- 1. Access the <u>Appointment Details</u> screen. Click the View Details button located in the visit reminder on your homepage, available immediately upon scheduling the appointment.
- 2. Complete eCheck-in, available starting 7 days prior to your appointment. Click the the eCheck-In button, located on the **Appointment Details** screen and within the visit reminder on the homepage.

**Note:** eCheck-in must be completed. If it is not, the appointment may be canceled or rescheduled.

- 3. Test the microphone and camera on your PC or mobile device using the link provided on the <u>Appointment Details</u> screen.
- 4. Set your device's default web browser to Google Chrome, Microsoft Edge, or Safari.

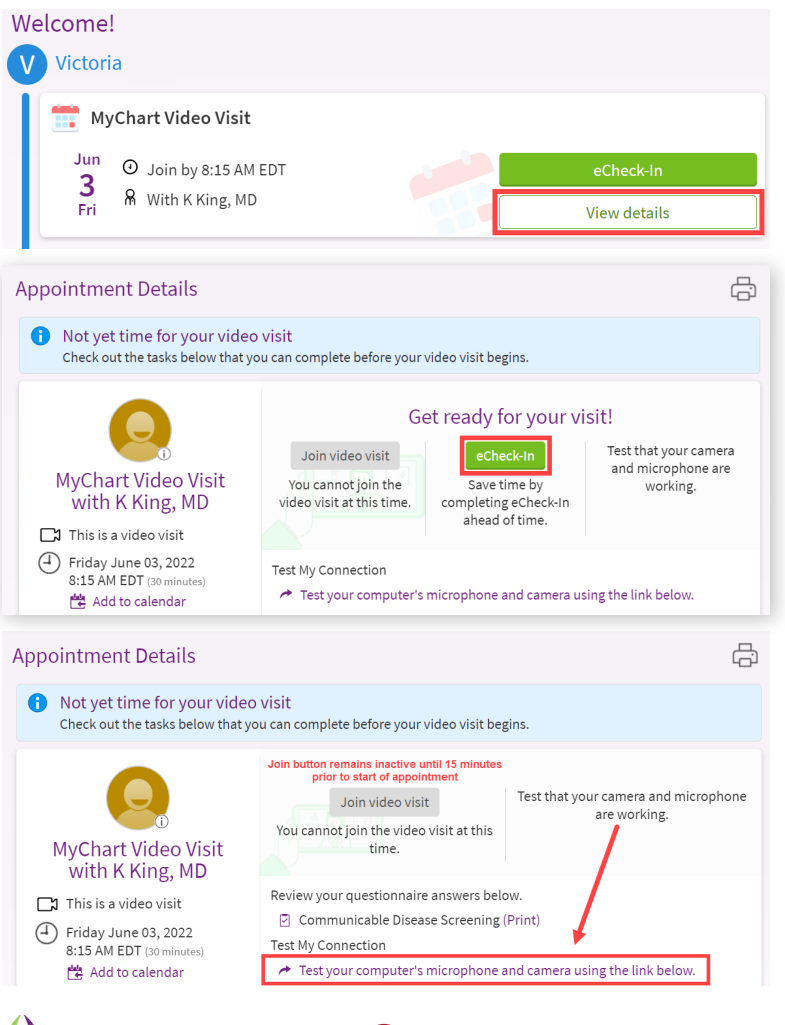

Saint Alphonsus

A Member of Trinity Health

rinity Health

#### Need to download the mobile app?

- 1. Go to your phone's app store
- 2. Type "Trinity Health MyChart" into the search
- 3. Download
- 4. Log in

# Begin your MyChart Video Visit

You can connect to the video session 15 minutes prior to your scheduled appointment time from the

#### Appointment Details screen.

- 1. Login to MyChart 15 minutes prior to your scheduled appointment time, via PC, iOS, or Android. See the *MyChart Video Visit Requirements* section of this document for additional specifications.
- Find your video visit reminder on the homepage shown immediately after logging in and select <u>Begin video visit</u> to access the Appointment Details screen for the visit. This button will display as "Begin video visit" 15 minutes before your scheduled appointment time.
- 3. Click Begin video visit to launch the video session window. The visit will open in a new window using your default web browser. If the **Begin video visit** button is inactive (grayed out and unable to be selected), please verify you have completed your eCheck-in and the appointment is scheduled to begin within the next 15 minutes.
- 4. Enter your contact information in the fields provided and mark the checkbox to confirm.

| Appointment Details <ul> <li>Ready to begin video visit</li> </ul>                                      | so vicit and your provider will be with you chortly.                                                                                                    | ¢ |
|----------------------------------------------------------------------------------------------------|----------------------------------------------------------------------------------------------------|---|
| "Join video visit" button becomes<br>minutes prior to scheduled appoint<br>Completed eCheck-In also req | active 15<br>ment time.<br>uired.                                                                                                    |   |
| MyChart Video Visit<br>with K King, MD                                                                  | When you are ready to talk to your doctor, click the button.                                                                                                    |   |
| This is a video visit     This is a video visit     Friday June 03, 2022     8:15 AM EDT (30 minutes)   | Review your questionnaire answers below.  Communicable Disease Screening (Print) Test My Connection  Test your computer's microphone and camera using the link below. |   |
| Welcome!                                                                                                |                                                                                                    |   |
| V Victoria                                                                                              |                                                                                                    |   |
| Begin your video visit                                                                                  | at 8:15 AM EDT with K King. Begin visit                                                                                                    |   |

- 5. Confirm your microphone and camera devices are functioning properly. You should be able to see yourself on video and see the microphone volume bars moving when you speak. You may need to allow your web browser to access these devices via a popup window.
- 6. Remain on the "You are the next patient to see..." screen until your provider connects to the visit. When the provider connects, this screen will automatically redirect to the video session, where you will be able to see and speak with your provider.

# Troubleshooting your MyChart Video Visit

If you are experiencing poor quality and/or connection issues, try the following:

- 1. Verify you launched the visit using Google Chrome, Microsoft Edge or Safari. If not, close and relaunch the session using one of the listed browsers. If so, refresh the browser window.
- 2. Verify the browser used for the video visit has access to your camera and microphone. To allow access after denying, close and relaunch the session to be prompted again.
- **3.** Allow pop-ups and/or disable pop-up blockers that may be preventing the video visit from launching. Steps for doing so vary by device, but generally the settings can be found in the Control Panel or Internet Browser settings.
- 4. Close other applications that may be open on the device, particularly those that may already be utilizing the microphone and/or video hardware on the device (such as Zoom, IM applications, Camera, etc.)

### For questions about MyChart or help logging in, please call 208-367-6441.

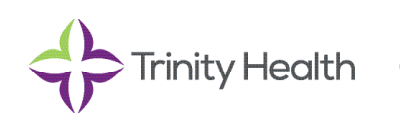

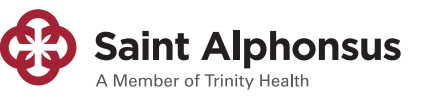